# **Consultar Imóvel - Aba Dados Cadastrais**

Esta aba faz parte da funcionalidade **Consultar Imóvel** e apresenta os dados gerais do imóvel, conforme a tela abaixo.

Para a **CAGEPA**, a tela é visualizada com *link* na mensagem **IMÓVEL POSSUI COMENTÁRIOS** em todas as abas, além de *links* nas mensagens **CORTE EM ANDAMENTO, AVISO DE CORTE ENTREGUE** e **AVISO DE CORTE EMITIDO**, quando houverem, conforme exemplo **AQUI**.

## Observação

Informamos que os dados exibidos nas telas a seguir são fictícios, e não retratam informações de clientes.

| <b>9</b>                                                                                |                  |                        |                  |                   |            |           |        |               |  |
|-----------------------------------------------------------------------------------------|------------------|------------------------|------------------|-------------------|------------|-----------|--------|---------------|--|
|                                                                                         |                  | Da                     | dos do           | Imóvel            |            |           |        |               |  |
| Imóvel:*                                                                                | 132968           | R                      | 501.00           | 1.545.00          | 009.000    |           |        | Ø             |  |
| Situação de Água:                                                                       | LIGADO           |                        |                  | Situação          | o de       | POTEN     | ICIAL  |               |  |
| Tipo de Ligação:                                                                        | COM HIDE         | ROMETRO                |                  | Esyoto.           |            |           |        |               |  |
| Manter Imóvel                                                                           |                  |                        |                  |                   |            |           |        |               |  |
|                                                                                         | PE SANTIAGO      | E<br>NUMERO -          | ndereço          |                   |            |           | RN 50  | 140           |  |
| Município: PARNAM                                                                       | IRIM             | NOMERO                 | - 3              | ANTOS             | KEIS FA    |           | INN J3 | 140           |  |
|                                                                                         |                  | Opção de<br>ENVIAR P   | Envio<br>ARA O I | le Conta<br>MÓVEL | 1          |           |        |               |  |
|                                                                                         |                  | (                      | Clientes         |                   |            |           |        |               |  |
| Nome do Cliente                                                                         | Tipo Relação     | Data Início<br>Relação | , ı              | relefone          | c          | PF/CNPJ   | Ativo  | Link          |  |
| JOSE GILSON DE<br>ARAUJO SILVA                                                          | RESPONSAVEL      | 18/06/201              | 1 (84            | 4)327291          |            |           | SIM    | Manter Client |  |
| JOSE GILSON DE<br>ARAUJO SILVA                                                          | USUARIO          | 18/06/201              | 1 (84            | 4)880982          | 328        | .427.674- | SIM    | Manter Client |  |
| Inserir Cliente                                                                         |                  |                        |                  |                   |            |           |        |               |  |
| Categorias, Subcategorias e Economias<br>Categoria Subcategoria Quantidade de Economias |                  |                        |                  |                   |            |           |        |               |  |
| RESIDENCIAL                                                                             |                  | 102-RES                | IDENCIAL         |                   |            |           |        |               |  |
| Total de Economias                                                                      |                  |                        | Tino             | de Desn           | neio       | DESIDE    |        |               |  |
| Área Construída:                                                                        | 0 A 50           |                        | Testa            | ada do L          | ote:       | 5         | NOIAL  |               |  |
| Vol. Reservatório                                                                       | 0,00 A 0,25      |                        | Vol. I           | Reservat          | tório      | 0,00 A 0  | ,25    |               |  |
| Volume da Piscina:                                                                      | 0 0 0 A 0 0 0    |                        | Font             | e de              |            | CAERN     |        |               |  |
| -                                                                                       |                  |                        | Abas             | de área           | ito:<br>da | UDDAN     |        |               |  |
| Poço:<br>Distrito do                                                                    |                  |                        | quad             | ira:              |            | URBANA    | 4      |               |  |
| Abastecimento:                                                                          | 1-A              |                        | Divis            | ão de E           | sgoto:     | DIVISAC   | 01     |               |  |
| Pavimento de Rua:                                                                       | PARALELEPIPI     | EDO                    | Pavii<br>Calç    | nento de<br>ada:  | e          | CIMENT    | 0      |               |  |
| Pontos Utilização                                                                       | 0                |                        | Núm<br>Mora      | ero de<br>dores:  |            | 0         |        |               |  |
| Número do IPTU:                                                                         |                  |                        | Cont             | rato Cor          | np.        |           |        |               |  |
| Coordonada Vi                                                                           | -5.929576920     | 00000                  | Ener             | gia:              | ν.         | -35.279   | 48056  | 00000         |  |
| Coordenada X:                                                                           | 00               | //                     | Coor             | denada            | 1:         | 000       |        | 11            |  |
| Ocorrência de                                                                           | ias (impressao s | simultanea)            | <u>.</u>         |                   |            |           |        | Мар           |  |
| Cadastro:<br>Anormalidade de                                                            |                  |                        |                  |                   |            |           |        |               |  |
| Localidade Pólo:                                                                        |                  |                        |                  |                   |            |           |        |               |  |
| Imóvel Condomínio                                                                       | NÄO              |                        | Cond             | tomínio:          | over       |           |        |               |  |
| Matrícula Imóvel<br>Principal:                                                          |                  |                        |                  |                   |            |           |        |               |  |
| Jardim:                                                                                 | SIM              |                        | Tipo             | de Habi           | tação:     |           |        |               |  |
| Tipo de<br>Propriedade:                                                                 |                  |                        | Tipo             | de Cons           | strução:   |           |        |               |  |
| Tipo de Cobertura:                                                                      |                  |                        | Data             | Cadastr           | amento     | :         |        |               |  |
| Faturamento:                                                                            | POR LIGACAO      | )                      |                  |                   |            |           |        |               |  |
| Fotos Imóvel                                                                            |                  |                        |                  |                   |            |           |        |               |  |
| Fotos Atualização C                                                                     | adastral         |                        |                  |                   |            |           |        |               |  |
|                                                                                         |                  |                        |                  |                   |            |           | A      | vançar        |  |
| Cancelar                                                                                |                  |                        |                  |                   |            |           |        |               |  |
|                                                                                         |                  |                        |                  |                   | -          |           |        |               |  |

Cada aba conterá as informações relacionadas a um determinado assunto específico:

Dados cadastrais

Dados adicionais

Análise Ligação Consumo

Histórico do faturamento

Débitos do imóvel

Pagamento Imóvel

Devoluções Imóvel

Documento Cobrança

Parcelamentos efetuados

## **Registros de Atendimentos (RA/OS)**

⇒ Clique no link de uma aba, para ver o detalhamento das informações disponíveis. Atenção: Ao clicar nos links Manter Imóvel e Inserir Cliente, o sistema visualiza as funcionalidades correspondentes, conforme descrito aqui e aqui.

O conteúdo do campo **Nome do Cliente** é apresentado com um **Link**, que ao ser acionado irá apresentar uma nova tela (**Consultar Dados do Cliente**), com informações detalhadas sobre o cliente.

O campo **Tipo de Faturamento** visualiza o tipo de faturamento do imóvel, para empresas que, como a **CAERN**, também utilizam o faturamento por *ligação*. Este tipo de faturamento usa como parâmetro a principal categoria do imóvel, possibilitando a emissão do faturamento de água e/ou esgoto, sem levar em consideração a quantidade de economias cadastradas. Dessa forma, o tipo de faturamento se divide entre **Por Economia** e **Por Ligação**. Na opção **Por Economia**, a quantidade de economias entra no cálculo do faturamento. Na opção **Por Ligação**, a rotina de geração dos dados para leitura gera um arquivo de faturamento informando que o imóvel possui apenas uma economia, e leva em conta a categoria/subcategoria que *prevalecer* entre as economias cadastradas. No caso de quantidades *iguais* de economias de categorias/subcategorias *diferentes*, prevalece a categoria/subcategoria atrelada à *maior* tarifa.

O botão we que se encontra na mesma linha do subtítulo **Dados do Imóvel**, apresenta um **Hint** que exibe: a Inscrição do Imóvel; o Cliente Usuário; o Número do Hidrômetro e o Endereço do Imóvel. Esses dados poderão apresentar-se nas cores: Verde (validado) ou Vermelho (não validado), de acordo com a regra de validação. Caso o imóvel esteja na **Situação de Cortado**, o sistema apresenta um **Hint** que exibe: o Tipo do Corte, o Motivo do Corte; Data do Corte e o Número do Selo do Corte.

Ao clicar no botão 🤎, o sistema gera o relatório de dados cadastrais correspondente à aba.

# Atualização Cadastral

Ao clicar no botão Fotos Atualização Cadastral, caso haja novas fotos do imóvel, o sistema visualiza a imagem e a data e hora do ocorrido:

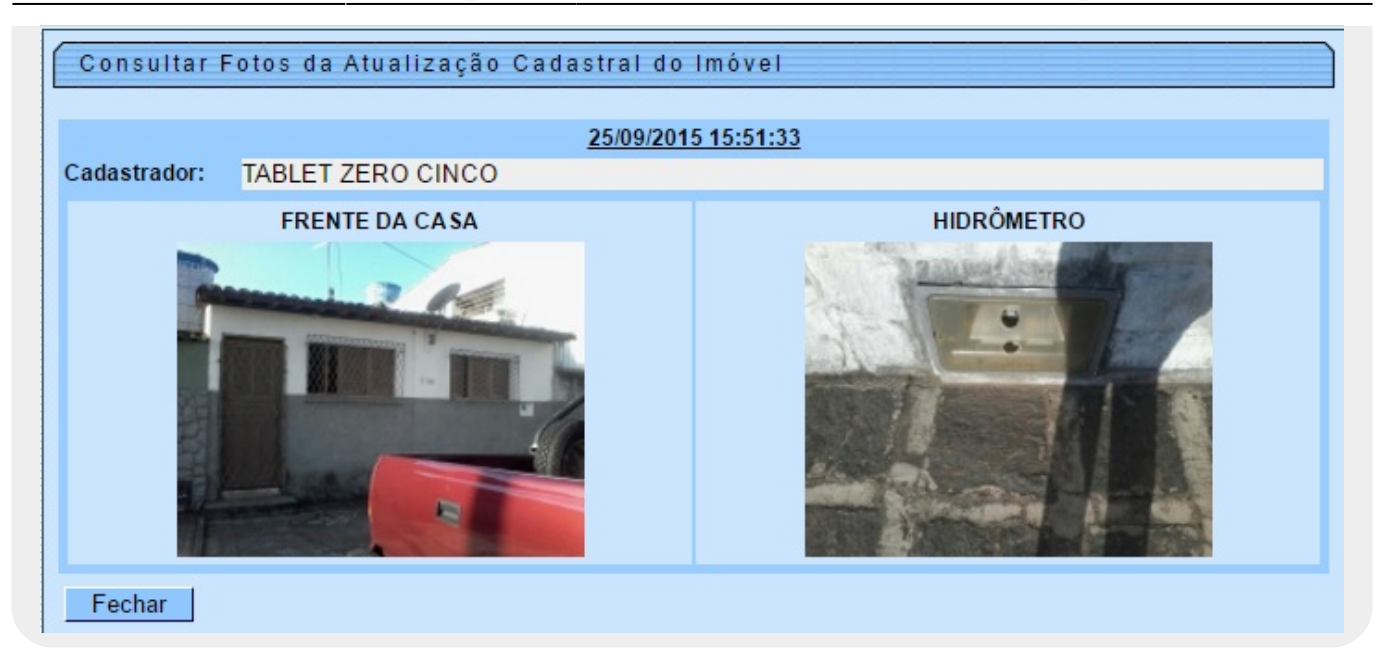

## Fotos do Imóvel

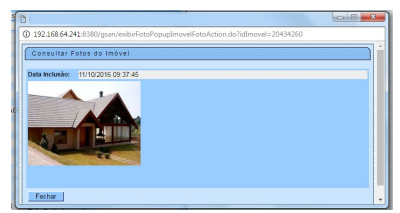

Esta funcionalidade permite que o usuário visualize a foto do imóvel que foi adicionada, na tela Inserir/Manter Imóvel.

Por solicitação da CAEMA, na funcionalidade de **Consultar Imóvel**, abas **Dados cadastrais** e **Débitos do imóvel**, na coluna CPF/CNPJ dos dados do Cliente, o *link* permite a validação através do Popup de Validar CPF /CNPJ que será exibido, e a informação que foi **Validado** será diferenciada através da cor **Verde**, enquanto que a cor **Vermelha** representa o que não foi **Validado**. Para consultar dados do cliente, clique no *link* do campo **Nome do Cliente**. Esta função foi ajustada para apresentar o **Histórico de Alteração dos Dados do Cliente**. A consulta é similar ao da opção **Consultar Operação**, onde primeiro serão apresentadas as operações registradas no **log de transação**, classificadas em ordem decrescente em relação a data/hora de atualização. Serão apresentados os atributos Data da Realização, Nome da Operação e Usuário que Realizou a Operação. Se o usuário quiser visualizar mais detalhes sobre determinada operação, clique sobre o atributo na coluna **Nome da Operação**. Será apresentado o **Popup** com o detalhamento sobre os dados da operação (Nome, data da alteração, usuário, etc) e sobre os dados dos atributos que foram alterados.

Ao clicar no botão **Pesquisar Histórico**, o sistema exibe o detalhamento do **Histórico de Alteração do Cliente**.

#### Consultar Imóvel - Aba Dados Cadastrais

Base de Conhecimento de Gestão Comercial de Saneamento - https://www.gsan.com.br/

| 5, | /1 | 6 |
|----|----|---|
|    |    |   |

| Consultar Da      | ados do (  | Cliente        |                      |                     |                                         |
|-------------------|------------|----------------|----------------------|---------------------|-----------------------------------------|
|                   |            |                | Dados                | do Cliente          |                                         |
|                   |            |                | - <b>A</b>           |                     | ~~~~~~~~~~~~~~~~~~~~~~~~~~~~~~~~~~~~~~~ |
| Cliente:*         |            | 15177823       | GILMA SANTI          | AGO DA SILVA        | G                                       |
| Nome Abreviado:   |            |                | Dia                  | Vencimento Contas:  |                                         |
|                   |            |                | Tipo (               | de Cliente          |                                         |
| PART              | ICULARES   | ;              |                      |                     |                                         |
| E-mail:           |            |                |                      |                     |                                         |
| Executa ações d   | e cobrança | para os imóv   | eis relacionados com | io responsável: SIM |                                         |
| CPF:              | 71         | 8.096.784-04   |                      | RG:                 |                                         |
| Data Emissão do   | RG:        |                |                      | Órgão Emissor do    | RG/UF:                                  |
| Data de Nascimer  | nto: 23    | /10/1970       |                      | Sexo:               | MASCULINO                               |
| Profissão:        |            | ,,             |                      |                     |                                         |
|                   |            |                |                      |                     |                                         |
| Tipo              | Corresp    | ondência       | Endereç              | os do Cliente       | dereco                                  |
| RESIDENCIAL       | SIM        | R              | UA A, N.00216 - MADA | LENA RECIFE PE 50   | 610-631                                 |
|                   |            |                | Tolofono             | e do Cliente        |                                         |
| Тіро              | Prin       | icipal         | Telefolie            | Tel                 | lefone                                  |
| RESIDENCIAL       | SIM        |                |                      | (81)3               | 4450756                                 |
|                   |            |                |                      |                     |                                         |
|                   | Histório   | co de Alteraçã | ăo do Cliente        |                     | Pesquisar Histórico                     |
| Data da Realizaçã | ão         |                | Nome da Operação     |                     | Usuario que Realizou a Operação         |
| 21/02/2011 16:16  | :41        | <u>Atuali</u>  | zar Cliente          |                     | FLAVIO JOSE MONTEIRO                    |
|                   |            |                |                      |                     |                                         |
|                   |            |                |                      |                     |                                         |
|                   |            |                |                      |                     |                                         |
| Fachar            |            |                |                      |                     |                                         |
| rechar            |            |                |                      |                     |                                         |

Marque a opção Sim para realizar a validação do CPF/CNPJ:

| Validar CPF/CNPJ     | do Cliente  |
|----------------------|-------------|
| Validar o CPF/CNPJ?: | 🗢 Sim 🖲 Não |
| Fechar               | Atualizar   |

Foi criado um identificador de imóvel com Rateio Negativo. Inicialmente todos os imóveis estão marcados com **NÃO**, significando que o imóvel do tipo condomínio não deve efetuar o cálculo do rateio negativo de consumo. Quando o imóvel está marcado com **SIM**, indica que esse imóvel condomínio e os seus associados serão objetos do cálculo do rateio negativo de consumo. Para os imóveis macros com tipo de rateio **RATEIO ÁREA COMUM**, o incremento máximo não deve ser levado em consideração (Todo rateio positivo deve ir para o imóvel marcado como área comum sem limitar o consumo conforme o parâmetro de incremento do sistema).

Para os imóveis marcados no sistema para receber rateio negativo, independente do tipo de rateio, o decremento máximo deve ser levado em consideração, já que nesse caso, o rateio é dividido para todos os imóveis micros.

Visando a um melhor acompanhamento dos leituristas em campo, serão enviadas sempre que impressa a conta no módulo de impressão simultânea, as coordenadas do local onde a conta foi impressa.

Para que seja possível a visualização desse local, foram alteradas as funcionalidades **Consultar Imóvel**, na aba **Dados cadastrais**, e criada uma funcionalidade onde essas coordenadas serão plotadas no GOOGLE MAPS. Clique no *link* **Visualizar Coordenadas (Impressão Simultânea)** (visualizado abaixo dos campos **Coordenada X** e **Coordenada Y** dependendo da parametrização). Nas telas de plotagem, mês a mês, será mostrado o local onde a conta foi impressa, facilitando assim, o acompanhamento.

| Mês/Ano Referência | Coordenada X | Coordenada Y  |
|--------------------|--------------|---------------|
| 09/2012            | -8.091969605 | -34.963675278 |
| <u>09/2012</u>     | -8.091969605 | -34.963675278 |
|                    |              |               |
|                    |              |               |

Para visualizar a localização referente às coordenadas registradas na emissão da conta, clique no hiperlink **Mês/Ano Referência**:

02/08/2025 08:07

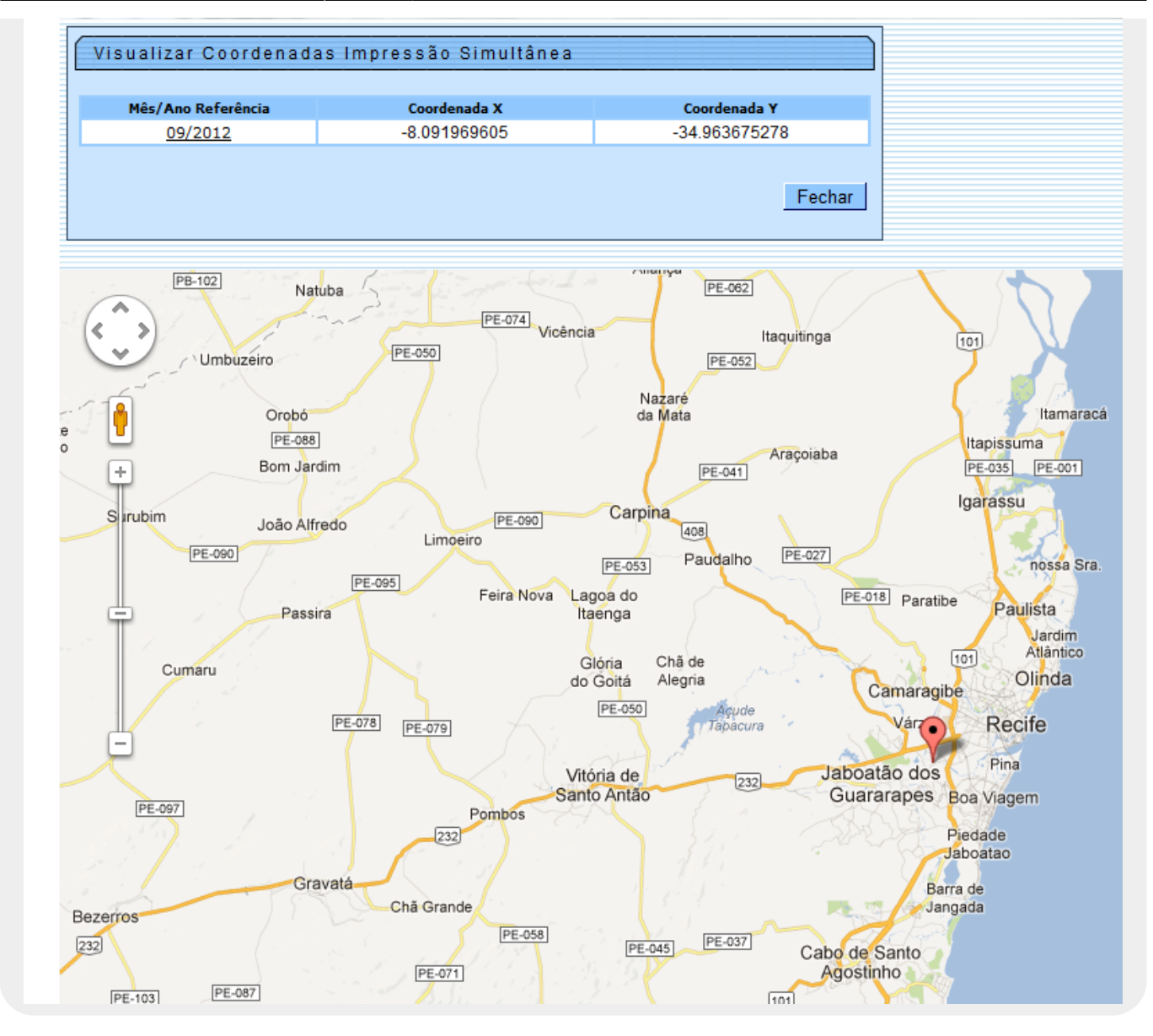

## MODELO: Relatório de Dados Cadastrais do Imóvel

|                                                           | Inscrição do<br>Matrícula:<br>Endereço do | Relatório<br>n Imóvel: 339.625.105.0<br>Imóvel: | o de                     | Dados Cada:<br><sup>Situa</sup> | strais do Imóv<br>ção de Água: LIGADO<br>ção de Esgoto: LIGADO                | vel            |  |
|-----------------------------------------------------------|-------------------------------------------|-------------------------------------------------|--------------------------|---------------------------------|-------------------------------------------------------------------------------|----------------|--|
|                                                           |                                           |                                                 | cli                      | entes                           |                                                                               | 1              |  |
| Nome do Cli                                               | ente                                      | Tipo da Relação                                 | Data                     | Inicio Relação                  | Telefone                                                                      | CPF/CNPJ       |  |
|                                                           |                                           | Categorias,                                     | Subcat                   | egorias e Econo                 | mias                                                                          |                |  |
| Cat                                                       | egoria                                    |                                                 | Subcategoria             |                                 |                                                                               | Qtd. Economias |  |
| Perfil do Imóvel;<br>Fipo de Despejo;<br>Área Construída; | NORMAL<br>RESIDENCIAL<br>0 a 50           | Divisão de Ex<br>Pavimento de<br>Pavimento Ca   | sgoto:<br>Rua:<br>lcada: | PARALELEPIPEDO                  | Anormalidade de<br>Localidade Pólo;<br>Imóvel Condomínio;<br>Matrícula Imóvel | SIM            |  |
| 'estada do Lote:<br>Volume Reservatório                   | 5 01 - 10 0                               | Pontos Utili:                                   | zaçãoı                   | 66                              | Condomínio:<br>Matrícula Imóvel<br>Principal:                                 |                |  |
| nferior:<br>Colume Reservatório<br>Uperior:               | 5,01 a 10,00                              | 0 Número do IP:                                 | TU:                      | 24                              | Jardim;<br>Tipo de Habitação;                                                 | NÃO            |  |
| olume da Piscina:                                         |                                           | Contrato Com<br>Energia:                        | panhia                   |                                 | Tipo de Propriedade                                                           | e.             |  |
| onte de                                                   | COMPESA                                   | Coordenada U                                    | rm Xı                    | -34.919273999                   | Tipo de Construção                                                            |                |  |
| oçoı                                                      |                                           | Coordenada U                                    | TM Y:                    | -8.116913749                    | Tipo de Cobertura:                                                            |                |  |
| 1strito de<br>bastecimento:                               | 1-A                                       | Ocorrência de                                   | •                        |                                 |                                                                               |                |  |

**Observação:** Os campos obrigatórios estão marcados com um asterisco vermelho.

# Aba Dados Cadastrais - CAGEPA

| <b>(</b>                            |              | Dado                       | os do Imóvel                      |                 |           |                 |
|-------------------------------------|--------------|----------------------------|-----------------------------------|-----------------|-----------|-----------------|
| Imóvel:*                            | 705956       | R 00                       | 3.010.160.0586.0                  | 00              |           | Ø               |
| Situação de Água:                   | LIGADO       |                            | Situação de                       | P               | OTENCIA   | L               |
| Tipo de Ligação:                    | COM HID      | ROMETRO                    | Esgoto:                           |                 |           |                 |
|                                     | C            |                            |                                   |                 |           |                 |
|                                     | 7            |                            |                                   |                 |           |                 |
|                                     | <u>IMÓV</u>  | EL POSSU                   | I COMENTÁR                        | IOS             |           |                 |
| Manter Imóvel                       |              |                            |                                   |                 |           |                 |
|                                     |              | End                        | ereço                             |                 |           |                 |
| RUA PROJET                          | ADA -        | AP202/1AND -               | JARDIM EUROPA                     | SANTA R         | ITA PB 58 | 300             |
| Municipio. SANTA P                  |              | Opção de E                 | nvio de Conta                     |                 |           |                 |
|                                     |              | ENVIAR PAR                 | RA O IMÓVEL                       |                 |           |                 |
|                                     |              | Clie<br>Data Infria        | entes                             |                 |           |                 |
| Nome do Cliente                     | Tipo Relação | Relação                    | Telefone                          | CPF/CN          | PJ Ativ   | o Link          |
| LTDA                                | USUARIO      | 01/01/2015                 |                                   |                 | SIM       | Manter Cliente  |
| LTDA                                | PROPRIETARIO | 01/01/2015                 | (83)889                           |                 | SIM       | Manter Cliente  |
| Inserir Cliente                     |              |                            |                                   |                 |           |                 |
| Categoria                           | Cate         | gorias, Subcat<br>Subcateg | egorias e Econom<br>Ioria         | as              | Quantida  | de de Economias |
| RESIDENCIAL                         |              | APARTAMENTO IN             | DEPENDENTE                        |                 |           | 1               |
| Total de Economias                  | NORMAL       |                            | Tine de Deservie                  | 011             | TROOP     | 005 100         |
| Área Construída:                    | NORMAL       |                            | Testada do Lote:                  | 00              | TROSIDE   | SPEJUS          |
| Vol. Reservatório                   | 0.00 A 0.00  |                            | Vol. Reservatório                 | 0.0             | 0 A 0.00  |                 |
| Interior:<br>Volumo da Discina:     |              |                            | Fonte de                          | CA              | GEDA      |                 |
| volume da Piscina.                  |              |                            | Abastecimento:<br>Tipo de área da |                 | GLFA      |                 |
| Poço:                               | SEM POCO     |                            | quadra:                           | UR              | BANA      |                 |
| Abastecimento:                      |              |                            | Divisão de Esgoto                 | :               |           |                 |
| Pavimento de Rua:                   | TERRA        |                            | Pavimento de<br>Calçada:          | TER             | RRA       |                 |
| Pontos Utilização                   | 6            |                            | Número de<br>Moradores:           | 3               |           |                 |
| Número do IPTU:                     |              |                            | Contrato Comp.                    |                 |           |                 |
|                                     | 0F-16        |                            | Energia:                          | ØF.             | -16       |                 |
| Coordenada X:                       | 02 10        | - 11                       | Coordenada Y:                     | 01              | 10        |                 |
| Ocorrência do                       |              |                            |                                   |                 |           | Мара            |
| Cadastro:                           |              |                            |                                   |                 |           |                 |
| Anormalidade de<br>Localidade Pólo: |              |                            |                                   |                 |           |                 |
| Imóvel Condomínio                   | NÄO          |                            | Matrícula Imóvel<br>Condomínio:   |                 |           |                 |
| Matrícula Imóvel                    |              |                            | Qtde de vínculos                  | no <sub>0</sub> |           |                 |
| Jardim:                             | NÄO          |                            | Tipo de Habitação                 | :               |           |                 |
| Tipo de<br>Propriodadas             |              |                            | Tipo de Construci                 | io:             |           |                 |
| Tipo de Cobertura:                  |              |                            | Data Cadastramer                  | nto:            |           |                 |
| Fotos Imóvel                        |              |                            |                                   |                 |           |                 |
| Fotos Atualização (                 | Cadastral    |                            |                                   |                 |           | Ś               |
|                                     |              |                            |                                   |                 |           | Avançar         |
| 0.11                                |              |                            |                                   |                 |           |                 |

Base de Conhecimento de Gestão Comercial de Saneamento - https://www.gsan.com.br/

Acima, caso haja comentário para o imóvel, a tela é visualizada com um *link* na mensagem **IMÓVEL POSSUI COMENTÁRIOS**. Clicando sobre ele, o sistema visualiza um *popup* apresentando os comentários registrados para o imóvel, sem que seja necessário mudar para a **Aba Registros Atendimento** para visualizá-los:

|            | Comentarios do intover |                        |            |
|------------|------------------------|------------------------|------------|
| Comentário | Sequencial             | Data<br>Inclusão       | Usuário    |
| teste      | 2°                     | 15/07/2019<br>10:00:25 | GSAN ADMIN |
|            |                        |                        |            |
|            |                        |                        |            |
|            |                        |                        |            |
|            |                        |                        |            |

No caso de existirem para o imóvel mensagens do tipo **CORTE EM ANDAMENTO, AVISO DE CORTE ENTREGUE** e **AVISO DE CORTE EMITIDO**, o sistema visualiza o *link* em **vermelho** (conforme tela incial da *Aba Dados Cadastrais - CAGEPA* acima) com o tipo da mensagem descrito. Clicando sobre ele, é aberto um *popup* apresentando o documento de cobrança (aviso de débito ou ordem de corte) que originou a mensagem, sem que seja necessário mudar para a **Aba Documentos Cobrança** para visualizá-lo:

|         | TIPO L       | Doc.         | Cliente                   | VI. Doc.        | Utd.                   | Sit. OS                     | Responsáve                           |
|---------|--------------|--------------|---------------------------|-----------------|------------------------|-----------------------------|--------------------------------------|
| NOGRAMA | ORD<br>DE CO | DEM<br>ORTE  | с                         | 1.137,          | 10 19                  | Pendente                    |                                      |
| )       | NOGRAMA      | NOGRAMA DE C | NOGRAMA ORDEM<br>DE CORTE | NOGRAMA ORDEM C | NOGRAMA ORDEM C 1.137, | NOGRAMA ORDEM C 1.137,10 19 | NOGRAMA ORDEM C 1.137,10 19 Pendente |

Neste caso, clicando sobre o *link* da coluna **DOC**, o sistema visualiza a tela **Consultar Itens do Documento de Cobrança**:

|                                                                                                    | tar Itens                                                                                                    | doD                                                                                                    | )ocum                                                                                                    | nento d                                                                                                    | e Cobra                                                                                                    | nça                                                                                                    |                                                                                                    |                                                                                                    |                                                                                                    |                                                                                                    |
|----------------------------------------------------------------------------------------------------|----------------------------------------------------------------------------------------------------|----------------------------------------------------------------------------------------------------|----------------------------------------------------------------------------------------------------|----------------------------------------------------------------------------------------------------|----------------------------------------------------------------------------------------------------|----------------------------------------------------------------------------------------------------|----------------------------------------------------------------------------------------------------|----------------------------------------------------------------------------------------------------|----------------------------------------------------------------------------------------------------|----------------------------------------------------------------------------------------------------|
| Dadoe do                                                                                                    | Imóvol                                                                                                    |                                                                                                    |                                                                                                    |                                                                                                    |                                                                                                    |                                                                                                    |                                                                                                    |                                                                                                    |                                                                                                    |                                                                                                    |
| Dauos uo                                                                                                    | intovei.                                                                                                    |                                                                                                    | 7050                                                                                                    |                                                                                                    |                                                                                                    |                                                                                                    |                                                                                                    |                                                                                                    |                                                                                                    |                                                                                                    |
| Matricula                                                                                                    | :                                                                                                    |                                                                                                    | 7059                                                                                                    | 56                                                                                                    |                                                                                                    |                                                                                                    |                                                                                                    |                                                                                                    |                                                                                                    |                                                                                                    |
| Inscrição                                                                                                    | :                                                                                                    |                                                                                                    | 003.0                                                                                                    | 10.160.0                                                                                                    | 0586.000                                                                                                    |                                                                                                    |                                                                                                    |                                                                                                    |                                                                                                    |                                                                                                    |
| Situação                                                                                                    | de água:                                                                                                    |                                                                                                    | LIGA                                                                                                    | DO                                                                                                    |                                                                                                    |                                                                                                    |                                                                                                    |                                                                                                    |                                                                                                    |                                                                                                    |
| Situação                                                                                                    | de Esgoto:                                                                                                    |                                                                                                    | POTE                                                                                                    | INCIAL                                                                                                    |                                                                                                    |                                                                                                    |                                                                                                    |                                                                                                    |                                                                                                    |                                                                                                    |
|                                                                                                    | -                                                                                                    |                                                                                                    |                                                                                                    |                                                                                                    | Ender                                                                                                    | 000                                                                                                    |                                                                                                    |                                                                                                    |                                                                                                    | -                                                                                                    |
| RU                                                                                                    | A PROJET                                                                                                    | ADA 1                                                                                                    |                                                                                                    | AP202                                                                                                    | VIAND - J                                                                                                    |                                                                                                    |                                                                                                    | NTA RITA P                                                                                                    | PB 58300                                                                                                    | _                                                                                                    |
| T T T                                                                                                    | AT ROUL I                                                                                                    |                                                                                                    |                                                                                                    | 711 202                                                                                                    |                                                                                                    |                                                                                                    | ntor n on                                                                                                    |                                                                                                    | 0.0000                                                                                                    |                                                                                                    |
|                                                                                                    | or (                                                                                                    |                                                                                                    |                                                                                                    |                                                                                                    |                                                                                                    |                                                                                                    |                                                                                                    |                                                                                                    |                                                                                                    |                                                                                                    |
| Dados do                                                                                                    | Cliente:                                                                                                    | 7050                                                                                                    |                                                                                                    |                                                                                                    |                                                                                                    |                                                                                                    |                                                                                                    |                                                                                                    |                                                                                                    |                                                                                                    |
| Coalgo:                                                                                                    |                                                                                                    | 7059                                                                                                    | 5615                                                                                                    |                                                                                                    |                                                                                                    |                                                                                                    |                                                                                                    |                                                                                                    |                                                                                                    |                                                                                                    |
| Nome:                                                                                                    |                                                                                                    | JM C                                                                                                    | ONST                                                                                                    |                                                                                                    |                                                                                                    |                                                                                                    |                                                                                                    |                                                                                                    |                                                                                                    |                                                                                                    |
|                                                                                                    |                                                                                                    |                                                                                                    |                                                                                                    |                                                                                                    |                                                                                                    |                                                                                                    |                                                                                                    |                                                                                                    |                                                                                                    |                                                                                                    |
| Sequencia                                                                                                    | al Documer                                                                                                    | nto:                                                                                                    | 2119                                                                                                    | 9518                                                                                                    |                                                                                                    |                                                                                                    |                                                                                                    |                                                                                                    |                                                                                                    |                                                                                                    |
| VI. Docum                                                                                                    | nento:                                                                                                    |                                                                                                    |                                                                                                    | 1 1 37                                                                                                    | 10                                                                                                    |                                                                                                    |                                                                                                    | VI.                                                                                                    |                                                                                                    | 0.00                                                                                                    |
|                                                                                                    |                                                                                                    |                                                                                                    |                                                                                                    |                                                                                                    |                                                                                                    |                                                                                                    |                                                                                                    | Desconto:                                                                                                    |                                                                                                    | 0,00                                                                                                    |
| Mot. Não I                                                                                                    | Entrega do                                                                                                    | 1                                                                                                    |                                                                                                    |                                                                                                    |                                                                                                    |                                                                                                    |                                                                                                    | VI.<br>Acróscimo                                                                                                    |                                                                                                    | 0,00                                                                                                    |
| Document                                                                                                    | 10.                                                                                                    |                                                                                                    |                                                                                                    |                                                                                                    |                                                                                                    |                                                                                                    |                                                                                                    | Data Sit da                                                                                                    |                                                                                                    |                                                                                                    |
| Situação o                                                                                                    | da Ação:                                                                                                    |                                                                                                    | CAN                                                                                                    | CELADA                                                                                                    | 1                                                                                                    |                                                                                                    |                                                                                                    | Ação:                                                                                                    |                                                                                                    |                                                                                                    |
| Qtde. Iten                                                                                                    | s:                                                                                                    |                                                                                                    | 19                                                                                                    |                                                                                                    |                                                                                                    |                                                                                                    |                                                                                                    | ,                                                                                                    |                                                                                                    |                                                                                                    |
| Emissão:                                                                                                    |                                                                                                    |                                                                                                    |                                                                                                    |                                                                                                    |                                                                                                    |                                                                                                    |                                                                                                    |                                                                                                    |                                                                                                    |                                                                                                    |
| Forma:                                                                                                    | CE                                                                                                    | RONO                                                                                                    | GRAM                                                                                                    | A                                                                                                    |                                                                                                    | Data/He                                                                                                    | ora:                                                                                                    | 15/06/2                                                                                                    | 019 19 53                                                                                                    | 3-43                                                                                                    |
| Reenone                                                                                                    | ávol                                                                                                    | tono                                                                                                    |                                                                                                    |                                                                                                    |                                                                                                    | Datarri                                                                                                    | orun                                                                                                    | 15/00/2                                                                                                    | .010 10.00                                                                                                    | /.45                                                                                                    |
| Nesponse                                                                                                    | uvei.                                                                                                    |                                                                                                    |                                                                                                    |                                                                                                    |                                                                                                    |                                                                                                    |                                                                                                    |                                                                                                    |                                                                                                    |                                                                                                    |
| Contas:                                                                                                    |                                                                                                    |                                                                                                    |                                                                                                    |                                                                                                    |                                                                                                    |                                                                                                    |                                                                                                    |                                                                                                    |                                                                                                    |                                                                                                    |
|                                                                                                    |                                                                                                    |                                                                                                    |                                                                                                    |                                                                                                    |                                                                                                    |                                                                                                    |                                                                                                    |                                                                                                    |                                                                                                    |                                                                                                    |
| Mes/ Ano                                                                                                    | 1 ODCIDIOD                                                                                                    |                                                                                                    |                                                                                                    | F                                                                                                    | n/La-                                                                                                    | o da en el                                                                                                    |                                                                                                    | vil. Carata                                                                                                    | C1                                                                                                    | Vl. Item                                                                                                    |
|                                                                                                    | venciment                                                                                                    | to á                                                                                                    | gua                                                                                                    | Esgoto                                                                                                    | Débitos                                                                                                    | Créditos 🗆                                                                                                    | Impostos                                                                                                    | VI. Conta                                                                                                    | Situação                                                                                                    | VI. Item<br>Cobrado                                                                                                    |
| 01/2015                                                                                                    | 01/02/201                                                                                                    | to á<br>5                                                                                                    | gua<br>24,49                                                                                                    | Esgoto                                                                                                    | Débitos                                                                                                    | Créditos                                                                                                    | Impostos<br>0,00                                                                                                    | VI. Conta<br>164,02                                                                                                    | Situação<br>NORMAL                                                                                                    | VI. Item<br>Cobrado                                                                                                    |
| 01/2015<br>02/2015<br>03/2015                                                                                                    | 01/02/201<br>01/03/201<br>01/04/201                                                                                                    | to á<br>5<br>5                                                                                                    | gua<br>24,49<br>26,93                                                                                                    | Esgoto<br>0,00<br>0,00                                                                                                    | Débitos                                                                                                    | Créditos 0,00<br>0,00<br>0,00                                                                                                    | Impostos<br>0,00<br>0,00                                                                                                    | VI. Conta<br>164,02<br>26,93                                                                                                    | Situação<br>NORMAL<br>NORMAL                                                                                                    | VI. Item<br>Cobrado<br>164,02<br>26,93                                                                                                    |
| 01/2015<br>02/2015<br>03/2015<br>04/2015                                                                                                    | 01/02/201<br>01/03/201<br>01/04/201<br>01/05/201                                                                                                    | to á<br>5<br>5<br>5<br>5                                                                                             | gua<br>24,49<br>26,93<br>26,93<br>26,93                                                                                                    | Esgoto<br>0,00<br>0,00<br>0,00<br>0,00                                                                                                    | Débitos                                                                                                    | Créditos 0,00<br>0,00<br>0,00<br>0,00                                                                                                    | Impostos<br>0,00<br>0,00<br>0,00<br>0,00                                                                                                    | VI. Conta<br>164,02<br>26,93<br>26,93<br>26,93                                                                                                    | Situação<br>NORMAL<br>NORMAL<br>NORMAL<br>NORMAL                                                                                                    | VI. Item<br>Cobrado<br>164,02<br>26,93<br>26,93<br>26,93                                                                                                    |
| 01/2015<br>02/2015<br>03/2015<br>04/2015<br>11/2017                                                                                                    | 01/02/201<br>01/03/201<br>01/04/201<br>01/05/201<br>28/11/201                                                                                                    | to á<br>5<br>5<br>5<br>5<br>7                                                                                        | gua<br>24,49<br>26,93<br>26,93<br>26,93<br>36,84                                                                                                    | Esgoto<br>0,00<br>0,00<br>0,00<br>0,00                                                                                                    | Débitos                                                                                                    | Créditos 0,00<br>0,00<br>0,00<br>0,00<br>0,00<br>0,00                                                                                                    | Impostos<br>0,00<br>0,00<br>0,00<br>0,00<br>0,00                                                                                                    | VI. Conta<br>164,02<br>26,93<br>26,93<br>26,93<br>36,84                                                                                                    | Situação<br>NORMAL<br>NORMAL<br>NORMAL<br>NORMAL<br>NORMAL                                                                                                    | VI. Item<br>Cobrado<br>164,02<br>26,93<br>26,93<br>26,93<br>36,84                                                                                                    |
| 01/2015<br>02/2015<br>03/2015<br>04/2015<br>11/2017<br>02/2018                                                                                                    | 01/02/201<br>01/03/201<br>01/04/201<br>01/05/201<br>28/11/201<br>28/02/201                                                                                                    | to á<br>5<br>5<br>5<br>5<br>7<br>8                                                                                   | 24,49<br>26,93<br>26,93<br>26,93<br>36,84<br>36,84                                                                                                    | Esgoto<br>0,00<br>0,00<br>0,00<br>0,00<br>0,00                                                                                                    | Débitos                                                                                                    | Créditos 2<br>0,00<br>0,00<br>0,00<br>0,00<br>0,00<br>0,00                                                                                                    | Impostos<br>0,00<br>0,00<br>0,00<br>0,00<br>0,00<br>0,00                                                                                                    | VI. Conta<br>164,02<br>26,93<br>26,93<br>26,93<br>36,84<br>36,84                                                                                                    | Situação<br>NORMAL<br>NORMAL<br>NORMAL<br>NORMAL<br>NORMAL                                                                                                    | VI. Item<br>Cobrado<br>164,02<br>26,93<br>26,93<br>26,93<br>36,84<br>36,84                                                                                                    |
| 01/2015<br>02/2015<br>03/2015<br>04/2015<br>11/2017<br>02/2018<br>03/2018                                                                                                    | 01/02/201<br>01/03/201<br>01/04/201<br>01/05/201<br>28/11/201<br>28/02/201<br>28/03/201                                                                                                    | to á<br>5<br>5<br>5<br>7<br>8<br>8                                                                                   | 24,49<br>26,93<br>26,93<br>26,93<br>36,84<br>36,84<br>36,84                                                                                                    | Esgoto<br>0,00<br>0,00<br>0,00<br>0,00<br>0,00<br>0,00                                                                                                    | Débitos           139,53           0,00           0,00           0,00           0,00           0,00           0,00           0,000           0,000           0,000           0,000           0,000           0,000                                                                                                    | Créditos 0,00<br>0,00<br>0,00<br>0,00<br>0,00<br>0,00<br>0,00                                                                                                    | Impostos<br>0,00<br>0,00<br>0,00<br>0,00<br>0,00<br>0,00<br>0,00                                                                                                    | VI. Conta<br>164,02<br>26,93<br>26,93<br>26,93<br>36,84<br>36,84<br>36,84                                                                                                    | Situação<br>NORMAL<br>NORMAL<br>NORMAL<br>NORMAL<br>NORMAL<br>NORMAL                                                                                                    | VI. Item<br>Cobrado<br>164,02<br>26,93<br>26,93<br>26,93<br>36,84<br>36,84<br>36,84                                                                                                    |
| 01/2015<br>02/2015<br>03/2015<br>04/2015<br>11/2017<br>02/2018<br>03/2018<br>04/2018                                                                                                    | 01/02/201<br>01/03/201<br>01/04/201<br>01/05/201<br>28/11/201<br>28/02/201<br>28/03/201<br>28/04/201                                                                                                    | to á<br>5<br>5<br>5<br>7<br>8<br>8<br>8<br>8                                                                         | gua<br>24,49<br>26,93<br>26,93<br>36,84<br>36,84<br>36,84<br>36,84<br>36,84                                                                                                    | Esgoto<br>0,00<br>0,00<br>0,00<br>0,00<br>0,00<br>0,00<br>0,00                                                                                                    | Débitos           139,53           0,000           0,000           0,000           0,000           0,000           0,000           0,000           0,000           0,000           0,000           0,000           0,000           0,000           0,000           0,000           0,000                                                                                                    | Créditos 0,00<br>0,00<br>0,00<br>0,00<br>0,00<br>0,00<br>0,00<br>0,0                                                                                                    | Impostos<br>0,00<br>0,00<br>0,00<br>0,00<br>0,00<br>0,00<br>0,00<br>0,                                                                                                    | VI. Conta<br>164,02<br>26,93<br>26,93<br>26,93<br>36,84<br>36,84<br>36,84<br>36,84<br>36,84                                                                                                    | Situação<br>NORMAL<br>NORMAL<br>NORMAL<br>NORMAL<br>NORMAL<br>NORMAL<br>NORMAL                                                                                                    | VI. Item<br>Cobrado<br>164,02<br>26,93<br>26,93<br>26,93<br>36,84<br>36,84<br>36,84<br>36,84                                                                                                    |
| 01/2015<br>02/2015<br>03/2015<br>04/2015<br>11/2017<br>02/2018<br>03/2018<br>04/2018<br>05/2018                                                                                                    | 01/02/201<br>01/03/201<br>01/04/201<br>01/05/201<br>28/11/201<br>28/02/201<br>28/03/201<br>28/04/201<br>28/05/201<br>28/05/201                                                                                                    | to á<br>5<br>5<br>5<br>7<br>8<br>8<br>8<br>8<br>8<br>8<br>8<br>8                                                     | gua<br>24,49<br>26,93<br>26,93<br>36,84<br>36,84<br>36,84<br>36,84<br>36,84<br>36,84<br>37,91                                                                                                    | Esgoto<br>0,00<br>0,00<br>0,00<br>0,00<br>0,00<br>0,00<br>0,00                                                                                                    | Débitos           139,53           0,000           0,000           0,000           0,000           0,000           0,000           0,000           0,000           0,000           0,000           0,000           0,000           0,000           0,000           0,000           0,000           0,000           0,000           0,000                                                                                                    | Créditos 0,00<br>0,00<br>0,00<br>0,00<br>0,00<br>0,00<br>0,00<br>0,0                                                                                                    | Impostos<br>0,00<br>0,00<br>0,00<br>0,00<br>0,00<br>0,00<br>0,00<br>0,                                                                                                    | VI. Conta<br>164,02<br>26,93<br>26,93<br>36,84<br>36,84<br>36,84<br>36,84<br>36,84<br>36,84<br>399,84<br>377 91                                                                                                    | Situação<br>NORMAL<br>NORMAL<br>NORMAL<br>NORMAL<br>NORMAL<br>NORMAL<br>NORMAL<br>NORMAL                                                                                                    | VI. Item<br>Cobrado<br>164,02<br>26,93<br>26,93<br>26,93<br>36,84<br>36,84<br>36,84<br>36,84<br>36,84<br>36,84<br>36,84<br>36,84<br>37,91                                                                 |
| 01/2015<br>02/2015<br>03/2015<br>04/2015<br>11/2017<br>02/2018<br>03/2018<br>04/2018<br>05/2018<br>05/2018<br>05/2018                                                                                                    | 01/02/201<br>01/03/201<br>01/04/201<br>01/05/201<br>28/11/201<br>28/02/201<br>28/03/201<br>28/04/201<br>28/05/201<br>28/06/201<br>28/07/201                                                                                                    | to á<br>5<br>5<br>5<br>5<br>7<br>8<br>8<br>8<br>8<br>8<br>8<br>8<br>8<br>8<br>8<br>8<br>8<br>8                       | gua<br>24,49<br>26,93<br>26,93<br>36,84<br>36,84<br>36,84<br>36,84<br>36,84<br>36,84<br>37,91<br>37,91                                                                                                    | Esgoto<br>0,00<br>0,00<br>0,00<br>0,00<br>0,00<br>0,00<br>0,00<br>0                                                                                                    | Débitos           139,53           0,000           0,000           0,000           0,000           0,000           0,000           0,000           0,000           0,000           0,000           0,000           0,000           0,000           0,000           0,000           0,000           0,000           0,000           0,000           0,000           0,000                                                                                                    | Créditos 2<br>0,00<br>0,00<br>0,00<br>0,00<br>0,00<br>0,00<br>0,00<br>0,                                                                                                    | Impostos<br>0,00<br>0,00<br>0,00<br>0,00<br>0,00<br>0,00<br>0,00<br>0,                                                                                                    | VI. Conta<br>164,02<br>26,93<br>26,93<br>36,84<br>36,84<br>36,84<br>36,84<br>399,84<br>37,91<br>37,91                                                                                                    | Situação<br>NORMAL<br>NORMAL<br>NORMAL<br>NORMAL<br>NORMAL<br>NORMAL<br>NORMAL<br>NORMAL                                                                                                    | VI. Item<br>Cobrado<br>164,02<br>26,93<br>26,93<br>26,93<br>36,84<br>36,84<br>36,84<br>36,84<br>36,84<br>36,84<br>36,84<br>399,84<br>37,91<br>37,91                                                       |
| 01/2015<br>02/2015<br>03/2015<br>04/2015<br>11/2017<br>02/2018<br>03/2018<br>04/2018<br>05/2018<br>06/2018<br>06/2018<br>12/2018                                                                                                    | 01/02/201<br>01/03/201<br>01/04/201<br>01/05/201<br>28/11/201<br>28/02/201<br>28/03/201<br>28/04/201<br>28/05/201<br>28/05/201<br>28/06/201<br>28/07/201                                                                                            | to á<br>5<br>5<br>5<br>5<br>7<br>8<br>8<br>8<br>8<br>8<br>8<br>8<br>8<br>8<br>8<br>8<br>8<br>8<br>8<br>8             | gua<br>24,49<br>26,93<br>26,93<br>36,84<br>36,84<br>36,84<br>36,84<br>36,84<br>36,84<br>37,91<br>37,91<br>37,91<br>37,91                                                                                  | Esgoto<br>0,00<br>0,00<br>0,00<br>0,00<br>0,00<br>0,00<br>0,00<br>0                                                                                                    | Débitos           139,53           0,000           0,000           0,000           0,000           0,000           0,000           0,000           0,000           0,000           0,000           0,000           0,000           0,000           0,000           0,000           0,000           0,000           0,000           0,000           0,000           0,000           0,000                                                                                                    | Créditos 2<br>0,00<br>0,00<br>0,00<br>0,00<br>0,00<br>0,00<br>0,00<br>0,                                                                                                    | Impostos<br>0,00<br>0,00<br>0,00<br>0,00<br>0,00<br>0,00<br>0,00<br>0,                                                                                                    | VI. Conta<br>164,02<br>26,93<br>26,93<br>36,84<br>36,84<br>36,84<br>36,84<br>399,84<br>37,91<br>37,91<br>37,91                                                                                                    | Situação<br>NORMAL<br>NORMAL<br>NORMAL<br>NORMAL<br>NORMAL<br>NORMAL<br>NORMAL<br>NORMAL<br>NORMAL<br>NORMAL                                                                                 | VI. Item<br>Cobrado<br>164,02<br>26,93<br>26,93<br>26,93<br>36,84<br>36,84<br>36,84<br>36,84<br>36,84<br>36,84<br>399,84<br>37,91<br>37,91<br>37,91                                                       |
| 01/2015<br>02/2015<br>03/2015<br>04/2015<br>11/2017<br>02/2018<br>03/2018<br>04/2018<br>05/2018<br>05/2018<br>05/2018<br>05/2018<br>12/2018<br>04/2019                                                                                         | 01/02/201<br>01/03/201<br>01/04/201<br>01/05/201<br>28/02/201<br>28/03/201<br>28/04/201<br>28/05/201<br>28/06/201<br>28/07/201<br>28/07/201<br>28/04/201                                                                                            | to á<br>5<br>5<br>5<br>5<br>7<br>8<br>8<br>8<br>8<br>8<br>8<br>8<br>8<br>8<br>8<br>8<br>8<br>8<br>8<br>8             | 24,49<br>26,93<br>26,93<br>26,93<br>36,84<br>36,84<br>36,84<br>36,84<br>36,84<br>36,84<br>37,91<br>37,91<br>37,91<br>37,91                                                                                | Esgoto<br>0,00<br>0,00<br>0,00<br>0,00<br>0,00<br>0,00<br>0,00<br>0                                                                                                    | Débitos           139,53           0,000           0,000           0,000           0,000           0,000           0,000           0,000           0,000           0,000           0,000           0,000           0,000           0,000           0,000           0,000           0,000           0,000           0,000           0,000           0,000           0,000           0,000                                                                                                    | Créditos 0,00<br>0,00<br>0,00<br>0,00<br>0,00<br>0,00<br>0,00<br>0,0                                                                                                    | Impostos<br>0,00<br>0,00<br>0,00<br>0,00<br>0,00<br>0,00<br>0,00<br>0,                                                                                                    | VI. Conta<br>164,02<br>26,93<br>26,93<br>36,84<br>36,84<br>36,84<br>36,84<br>399,84<br>37,91<br>37,91<br>37,91<br>37,91                                                                                                    | Situação<br>NORMAL<br>NORMAL<br>NORMAL<br>NORMAL<br>NORMAL<br>NORMAL<br>NORMAL<br>NORMAL<br>NORMAL<br>NORMAL<br>NORMAL                                                                       | VI. Item<br>Cobrado<br>164,02<br>26,93<br>26,93<br>26,93<br>36,84<br>36,84<br>36,84<br>36,84<br>36,84<br>399,84<br>37,91<br>37,91<br>37,91<br>37,91                                                       |
| 01/2015<br>02/2015<br>03/2015<br>11/2017<br>02/2018<br>03/2018<br>03/2018<br>04/2018<br>05/2018<br>05/2018<br>12/2018<br>04/2019<br>04/2019                                                                                                    | 01/02/201<br>01/03/201<br>01/04/201<br>28/11/201<br>28/02/201<br>28/03/201<br>28/04/201<br>28/05/201<br>28/05/201<br>28/07/201<br>28/04/201<br>28/04/201<br>28/09/201                                                                               | to á<br>5<br>5<br>7<br>8<br>8<br>8<br>8<br>8<br>8<br>8<br>8<br>8<br>8<br>8<br>8<br>9<br>7<br>7                       | 24,49<br>26,93<br>26,93<br>36,84<br>36,84<br>36,84<br>36,84<br>36,84<br>36,84<br>37,91<br>37,91<br>37,91<br>37,91<br>37,91<br>37,91<br>37,91                                                              | Esgoto<br>0,00<br>0,00<br>0,00<br>0,00<br>0,00<br>0,00<br>0,00<br>0                                                                                                    | Débitos           139,53           0,000           0,000           0,000           0,000           0,000           0,000           0,000           0,000           0,000           0,000           0,000           0,000           0,000           0,000           0,000           0,000           0,000           0,000           0,000           0,000           0,000                                                                                                    | Créditos<br>0,00<br>0,00<br>0,00<br>0,00<br>0,00<br>0,00<br>0,00<br>0,                                                                                                    | Impostos<br>0,00<br>0,00<br>0,00<br>0,00<br>0,00<br>0,00<br>0,00<br>0,00<br>0,00<br>0,00<br>0,00<br>0,00<br>0,00<br>0,00<br>0,00                                                                                                    | VI. Conta<br>164,02<br>26,93<br>26,93<br>36,84<br>36,84<br>36,84<br>36,84<br>36,84<br>399,84<br>37,91<br>37,91<br>37,91<br>37,91<br>37,91                                                                                                    | Situação<br>NORMAL<br>NORMAL<br>NORMAL<br>NORMAL<br>NORMAL<br>NORMAL<br>NORMAL<br>NORMAL<br>NORMAL<br>NORMAL<br>NORMAL                                                                       | VI. Item<br>Cobrado<br>164,02<br>26,93<br>26,93<br>36,84<br>36,84<br>36,84<br>36,84<br>36,84<br>399,84<br>37,91<br>37,91<br>37,91<br>37,91<br>37,91<br>37,91<br>37,91                                     |
| 01/2015<br>02/2015<br>03/2015<br>04/2015<br>11/2017<br>02/2018<br>03/2018<br>04/2018<br>05/2018<br>06/2018<br>06/2018<br>07/2018<br>12/2018<br>04/2019<br>09/2017<br>02/2019                                                                   | 01/02/201<br>01/03/201<br>01/04/201<br>28/02/201<br>28/02/201<br>28/03/201<br>28/05/201<br>28/05/201<br>28/05/201<br>28/07/201<br>28/04/201<br>28/04/201<br>28/09/201                                                                               | to á 5 5 5 7 8 8 8 8 8 8 9 7 9 9 9                                                                                   | gua<br>24,49<br>26,93<br>26,93<br>36,84<br>36,84<br>36,84<br>36,84<br>36,84<br>37,91<br>37,91<br>37,91<br>37,91<br>37,91<br>36,84<br>37,91<br>36,84                                                       | Esgoto<br>0,00<br>0,00<br>0,00<br>0,00<br>0,00<br>0,00<br>0,00<br>0                                                                                                    | Débitos           139,53           0,000           0,000           0,000           0,000           0,000           0,000           0,000           0,000           0,000           0,000           0,000           0,000           0,000           0,000           0,000           0,000           0,000           0,000           0,000           0,000           0,000                                                                                                    | Créditos 0,00<br>0,00<br>0,00<br>0,00<br>0,00<br>0,00<br>0,00<br>0,0                                                                                                    | Impostos<br>0,00<br>0,00<br>0, | VI. Conta<br>164,02<br>26,93<br>26,93<br>36,84<br>36,84<br>36,84<br>36,84<br>399,84<br>37,91<br>37,91<br>37,91<br>37,91<br>37,91<br>37,91<br>37,91<br>37,91                                                                                                    | Situação<br>NORMAL<br>NORMAL<br>NORMAL<br>NORMAL<br>NORMAL<br>NORMAL<br>NORMAL<br>NORMAL<br>NORMAL<br>NORMAL<br>NORMAL<br>NORMAL<br>NORMAL                                                   | VI. Item<br>Cobrado<br>164,02<br>26,93<br>26,93<br>36,84<br>36,84<br>36,84<br>36,84<br>36,84<br>37,91<br>37,91<br>37,91<br>37,91<br>37,91<br>37,91<br>37,91<br>37,91<br>37,91                             |
| 01/2015<br>02/2015<br>03/2015<br>04/2015<br>11/2017<br>02/2018<br>03/2018<br>04/2018<br>05/2018<br>05/2018<br>05/2018<br>05/2018<br>05/2018<br>02/2018<br>04/2019<br>09/2017<br>02/2019<br>03/2019<br>05/2015                                  | 01/02/201<br>01/03/201<br>01/04/201<br>01/05/201<br>28/02/201<br>28/03/201<br>28/03/201<br>28/05/201<br>28/05/201<br>28/05/201<br>28/07/201<br>28/04/201<br>28/09/201<br>28/09/201<br>28/03/201<br>01/06/201                                        | to á 5 5 5 7 8 8 8 8 8 8 8 9 7 9 9 5                                                                                 | gua<br>24,49<br>26,93<br>26,93<br>36,84<br>36,84<br>36,84<br>36,84<br>36,84<br>36,84<br>37,91<br>37,91<br>37,91<br>37,91<br>37,91<br>36,84<br>37,91<br>36,84<br>37,91<br>36,84                            | Esgoto<br>0,00<br>0,00<br>0,00<br>0,00<br>0,00<br>0,00<br>0,00<br>0                                                                                                    | Débitos                                                                                                    | Créditos 2<br>0,00<br>0,00<br>0,00<br>0,00<br>0,00<br>0,00<br>0,00<br>0,                                                                                                    | Impostos<br>0,00<br>0,00<br>0, | VI. Conta<br>164,02<br>26,93<br>26,93<br>36,84<br>36,84<br>36,84<br>399,84<br>37,91<br>37,91<br>37,91<br>37,91<br>36,84<br>37,91<br>36,84<br>37,91<br>37,91<br>26,83                                                                                                    | Situação<br>NORMAL<br>NORMAL<br>NORMAL<br>NORMAL<br>NORMAL<br>NORMAL<br>NORMAL<br>NORMAL<br>NORMAL<br>NORMAL<br>NORMAL<br>NORMAL<br>NORMAL<br>NORMAL                                         | VI. Item<br>Cobrado<br>164,02<br>26,93<br>26,93<br>36,84<br>36,84<br>36,84<br>36,84<br>36,84<br>399,84<br>37,91<br>37,91<br>37,91<br>37,91<br>37,91<br>37,91<br>37,91<br>37,91<br>37,91                   |
| 01/2015<br>02/2015<br>03/2015<br>04/2015<br>11/2017<br>02/2018<br>03/2018<br>04/2018<br>04/2018<br>05/2018<br>06/2018<br>06/2018<br>04/2019<br>09/2017<br>02/2019<br>03/2019<br>03/2019<br>05/2015<br>06/2015                                  | 01/02/201<br>01/03/201<br>01/04/201<br>01/05/201<br>28/02/201<br>28/03/201<br>28/03/201<br>28/05/201<br>28/05/201<br>28/05/201<br>28/07/201<br>28/02/201<br>28/02/201<br>28/02/201<br>28/02/201<br>01/06/201<br>01/06/201                           | to á 5 5 5 7 8 8 8 8 8 8 9 9 7 9 9 5 5 5 5 5 5 5 5 5 5 5 5 5 5 5                                                     | gua<br>24,49<br>26,93<br>26,93<br>36,84<br>36,84<br>36,84<br>36,84<br>36,84<br>36,84<br>37,91<br>37,91<br>37,91<br>37,91<br>37,91<br>36,84<br>37,91<br>37,91<br>36,84<br>37,91<br>37,91<br>26,93<br>26,93 | Esgoto<br>0,00<br>0,00<br>0,00<br>0,00<br>0,00<br>0,00<br>0,00<br>0                                                                                                    | Débitos           139,53           0,000           0,000           0,000           0,000           0,000           0,000           0,000           0,000           0,000           0,000           0,000           0,000           0,000           0,000           0,000           0,000           0,000           0,000           0,000           0,000           0,000           0,000           0,000           0,000           0,000           0,000                                                                                 | Créditos 2<br>0,00<br>0,00<br>0,00<br>0,00<br>0,00<br>0,00<br>0,00<br>0,                                                                                                    | Impostos<br>0,00<br>0,00<br>0, | VI. Conta<br>164,02<br>26,93<br>26,93<br>36,84<br>36,84<br>36,84<br>399,84<br>37,91<br>37,91<br>37,91<br>37,91<br>37,91<br>36,84<br>37,91<br>37,91<br>36,84<br>37,91<br>37,91<br>36,84                                                                                                    | Situação<br>NORMAL<br>NORMAL<br>NORMAL<br>NORMAL<br>NORMAL<br>NORMAL<br>NORMAL<br>NORMAL<br>NORMAL<br>NORMAL<br>NORMAL<br>NORMAL<br>NORMAL<br>NORMAL<br>NORMAL<br>NORMAL<br>NORMAL<br>NORMAL | VI. Item<br>Cobrado<br>164,02<br>26,93<br>26,93<br>36,84<br>36,84<br>36,84<br>36,84<br>399,84<br>37,91<br>37,91<br>37,91<br>37,91<br>37,91<br>37,91<br>37,91<br>37,91<br>37,91<br>37,91<br>26,93          |
| 01/2015<br>02/2015<br>03/2015<br>04/2015<br>11/2017<br>02/2018<br>03/2018<br>04/2018<br>05/2018<br>05/2018<br>06/2018<br>06/2018<br>07/2018<br>12/2018<br>04/2019<br>09/2017<br>02/2019<br>03/2019<br>03/2019<br>05/2015<br>06/2015            | 01/02/201<br>01/03/201<br>01/04/201<br>01/05/201<br>28/02/201<br>28/03/201<br>28/04/201<br>28/05/201<br>28/05/201<br>28/05/201<br>28/07/201<br>28/04/201<br>28/04/201<br>28/02/201<br>28/02/201<br>28/02/201<br>01/06/201<br>01/07/201<br>01/08/201 | to á<br>5 5<br>5 5<br>5 7<br>8 8<br>8 8<br>8 8<br>8 8<br>8 8<br>8 8<br>8 8<br>8 8<br>9 9<br>7 9<br>9 9<br>5 5<br>5 5 | gua<br>24,49<br>26,93<br>26,93<br>36,84<br>36,84<br>36,84<br>36,84<br>36,84<br>36,84<br>37,91<br>37,91<br>37,91<br>37,91<br>37,91<br>36,84<br>37,91<br>37,91<br>36,84<br>37,91<br>26,93<br>26,93<br>26,93 | Esgoto<br>0,00<br>0,00<br>0,00<br>0,00<br>0,00<br>0,00<br>0,00<br>0                                                                                                    | Débitos           139,53           0,000           0,000           0,000           0,000           0,000           0,000           0,000           0,000           0,000           0,000           0,000           0,000           0,000           0,000           0,000           0,000           0,000           0,000           0,000           0,000           0,000           0,000           0,000           0,000           0,000           0,000           0,000                                                                 | Créditos<br>0,00<br>0,00<br>0, | Impostos<br>0,00<br>0,00<br>0, | VI. Conta<br>164,02<br>26,93<br>26,93<br>36,84<br>36,84<br>36,84<br>399,84<br>399,84<br>37,91<br>37,91<br>37,91<br>37,91<br>37,91<br>37,91<br>37,91<br>36,84<br>37,91<br>37,91<br>26,93<br>26,93                                                                                                    | Situação<br>NORMAL<br>NORMAL<br>NORMAL<br>NORMAL<br>NORMAL<br>NORMAL<br>NORMAL<br>NORMAL<br>NORMAL<br>NORMAL<br>NORMAL<br>NORMAL<br>NORMAL<br>NORMAL<br>NORMAL<br>NORMAL<br>NORMAL           | VI. Item<br>Cobrado<br>164,02<br>26,93<br>26,93<br>26,93<br>36,84<br>36,84<br>36,84<br>36,84<br>399,84<br>37,91<br>37,91<br>37,91<br>37,91<br>37,91<br>37,91<br>37,91<br>37,91<br>26,93<br>26,93<br>26,93 |
| 01/2015<br>02/2015<br>03/2015<br>04/2015<br>11/2017<br>02/2018<br>03/2018<br>04/2018<br>05/2018<br>06/2018<br>06/2018<br>07/2018<br>12/2018<br>06/2018<br>04/2019<br>09/2017<br>02/2019<br>03/2019<br>03/2019<br>05/2015<br>06/2015<br>06/2015 | 01/02/201<br>01/03/201<br>01/04/201<br>28/11/201<br>28/02/201<br>28/03/201<br>28/05/201<br>28/05/201<br>28/05/201<br>28/05/201<br>28/07/201<br>28/09/201<br>28/02/201<br>28/03/201<br>01/06/201<br>01/06/201<br>01/08/201                           | to á 5 5 5 7 8 8 8 8 8 8 8 8 9 9 9 5 5 5 5 5 5 5 5 5                                                                 | gua<br>24,49<br>26,93<br>26,93<br>36,84<br>36,84<br>36,84<br>36,84<br>36,84<br>37,91<br>37,91<br>37,91<br>37,91<br>37,91<br>37,91<br>37,91<br>37,91<br>26,93<br>26,93<br>26,93                            | Esgoto<br>0,00<br>0,00<br>0,00<br>0,00<br>0,00<br>0,00<br>0,00<br>0                                                                                                    | Débitos           139,53           0,000           0,000           0,000           0,000           0,000           0,000           0,000           0,000           0,000           0,000           0,000           0,000           0,000           0,000           0,000           0,000           0,000           0,000           0,000           0,000           0,000           0,000           0,000           0,000           0,000                                                                                                 | Créditos 3<br>0,00<br>0,00<br>0,00<br>0,00<br>0,00<br>0,00<br>0,00<br>0,                                                                                                    | Impostos<br>0,00<br>0,00<br>0, | VI. Conta<br>164,02<br>26,93<br>26,93<br>36,84<br>36,84<br>36,84<br>399,84<br>37,91<br>37,91<br>37,91<br>37,91<br>37,91<br>36,84<br>37,91<br>37,91<br>37,91<br>26,93<br>26,93<br>26,93<br>26,93                                                                                                    | Situação<br>NORMAL<br>NORMAL<br>NORMAL<br>NORMAL<br>NORMAL<br>NORMAL<br>NORMAL<br>NORMAL<br>NORMAL<br>NORMAL<br>NORMAL<br>NORMAL<br>NORMAL<br>NORMAL<br>NORMAL<br>NORMAL<br>NORMAL<br>NORMAL | VI. Item<br>Cobrado<br>164,02<br>26,93<br>26,93<br>36,84<br>36,84<br>36,84<br>36,84<br>37,91<br>37,91<br>37,91<br>37,91<br>37,91<br>37,91<br>37,91<br>26,93<br>26,93<br>26,93                             |
| 01/2015<br>02/2015<br>03/2015<br>04/2015<br>11/2017<br>02/2018<br>03/2018<br>04/2018<br>04/2018<br>05/2018<br>06/2018<br>06/2018<br>07/2018<br>12/2018<br>04/2019<br>09/2017<br>02/2019<br>03/2019<br>03/2019<br>05/2015<br>06/2015<br>06/2015 | 01/02/201<br>01/03/201<br>01/04/201<br>01/05/201<br>28/02/201<br>28/03/201<br>28/03/201<br>28/05/201<br>28/05/201<br>28/05/201<br>28/07/201<br>28/02/201<br>28/02/201<br>28/02/201<br>28/02/201<br>01/06/201<br>01/07/201<br>01/08/201              | to á 5 5 5 7 8 8 8 8 8 8 8 9 9 9 5 5 5 5 5 5 5 5 5 5                                                                 | gua<br>24,49<br>26,93<br>26,93<br>36,84<br>36,84<br>36,84<br>36,84<br>36,84<br>36,84<br>37,91<br>37,91<br>37,91<br>37,91<br>37,91<br>37,91<br>36,84<br>37,91<br>37,91<br>26,93<br>26,93                   | Esgoto<br>0,00<br>0,00 | Débitos           139,53           0,000           0,000           0,000           0,000           0,000           0,000           0,000           0,000           0,000           0,000           0,000           0,000           0,000           0,000           0,000           0,000           0,000           0,000           0,000           0,000           0,000           0,000           0,000           0,000           0,000           0,000           0,000           0,000           0,000           0,000           0,000 | Créditos 2<br>0,00<br>0,00<br>0,00<br>0,00<br>0,00<br>0,00<br>0,00<br>0,                                                                                                    | Impostos<br>0,00<br>0,000<br>0,000<br>0,0000<br>0,000<br>0,000<br>0,000<br>0,000<br>0,0000<br>0,000<br>0,000<br>0,000                                                   | VI. Conta<br>164,02<br>26,93<br>26,93<br>36,84<br>36,84<br>36,84<br>399,84<br>37,91<br>37,91<br>37,91<br>37,91<br>36,84<br>37,91<br>37,91<br>36,84<br>37,91<br>36,84<br>37,91<br>36,84<br>37,91<br>36,84<br>37,91<br>36,84<br>37,91<br>36,84<br>37,91<br>36,84<br>37,91<br>36,84<br>37,91<br>36,84<br>37,91<br>36,84<br>37,91<br>36,84<br>37,91<br>36,84<br>36,84<br>36,84<br>36,84<br>36,84<br>36,84<br>36,84<br>36,84<br>36,84<br>36,84<br>36,84<br>36,84<br>36,84<br>37,91<br>37,91<br>36,84<br>36,84<br>37,91<br>36,84<br>36,84<br>36,84<br>37,91<br>37,91<br>36,84<br>36,84<br>36,84<br>36,84<br>37,91<br>37,91<br>36,84<br>36,84<br>37,91<br>37,91<br>36,84<br>36,84<br>36,84<br>36,84<br>37,91<br>36,84<br>36,84<br>37,91<br>36,84<br>37,91<br>36,84<br>36,84<br>36,84<br>36,84<br>37,91<br>36,84<br>36,84<br>37,91<br>36,84<br>36,84<br>36,84<br>36,84<br>37,91<br>36,84<br>37,91<br>36,84<br>37,91<br>36,84<br>37,91<br>36,84<br>37,91<br>36,84<br>37,91<br>36,84<br>37,91<br>36,84<br>37,91<br>36,84<br>37,91<br>36,84<br>37,91<br>36,84<br>37,91<br>36,84<br>37,91<br>36,84<br>37,91<br>36,84<br>37,91<br>37,91<br>36,84<br>37,91<br>37,91<br>36,84<br>37,91<br>36,84<br>37,91<br>37,91<br>36,84<br>37,91<br>37,91<br>36,84<br>37,91<br>37,91<br>36,84<br>37,91<br>36,84<br>37,91<br>37,91<br>36,84<br>37,91<br>36,84<br>37,91<br>36,84<br>36,84<br>37,91<br>36,84<br>36,84<br>37,91<br>36,84<br>37,91<br>36,84<br>37,91<br>36,84<br>36,84<br>37,91<br>36,84<br>36,84<br>37,91<br>36,84<br>36,84<br>37,91<br>36,84<br>36,84<br>36,84<br>37,91<br>36,84<br>36,84<br>36,84<br>37,91<br>36,84<br>36,84<br>36,84<br>36,84<br>37,91<br>36,84<br>36,84<br>36,84<br>36,84<br>37,91<br>37,91<br>36,84<br>36,84<br>36, | Situação<br>NORMAL<br>NORMAL<br>NORMAL<br>NORMAL<br>NORMAL<br>NORMAL<br>NORMAL<br>NORMAL<br>NORMAL<br>NORMAL<br>NORMAL<br>NORMAL<br>NORMAL<br>NORMAL<br>NORMAL<br>NORMAL<br>NORMAL<br>NORMAL | VI. Item<br>Cobrado<br>164,02<br>26,93<br>26,93<br>36,84<br>36,84<br>36,84<br>36,84<br>399,84<br>37,91<br>37,91<br>37,91<br>37,91<br>37,91<br>37,91<br>37,91<br>37,91<br>26,93<br>26,93<br>26,93          |

| Guias de Pagamento:  |                               |                       |                          |                  |
|----------------------|-------------------------------|-----------------------|--------------------------|------------------|
| Tipo do Débito       | Emissão                       | Vencimento            | VI. Guia de<br>Pagamento | VI. Item Cobrado |
| Créditos A Realizar: |                               |                       |                          |                  |
| Tipo do Crédito      | Mês/Ano Mês<br>Referência Cob | /Ano Parcela<br>rança | VI. Parcela              | VI. Item Cobrado |
|                      | Voltar                        | Ordem de Servi        | ço Emitir Doc.           | Cobrança Fechar  |

Desta vez, é possível consultar os itens do documento de cobrança que originou a mensagem de **CORTE EM ANDAMENTO, AVISO DE CORTE ENTREGUE** ou **AVISO DE CORTE EMITIDO**, com a possibilidade de imprimi-lo, clicando em **Emitir Doc. Cobrança**.

|                                                          |                                                                             |                                        | Via CAGEDA                                 |
|----------------------------------------------------------|-----------------------------------------------------------------------------|----------------------------------------|--------------------------------------------|
| COMPANHIA DE AGUAS D<br>CNPJ:09.123.654/000              | E ESGOTOS DA PARAIBA<br>1-87                                                | ł                                      | CORTE FISICO                               |
| AVENIDA FELICIANO C<br>CAGEPA CEP: 58.015-               | IRNE - CAGEPA -<br>ATE                                                      | - JAGUARIBE<br>NDIMENTO<br>115         | 43604463<br>SEQUENCIAL                     |
| Nome/Endereco                                            |                                                                             |                                        |                                            |
| JM CONST<br>RUA PROJE                                    | AP202/1AND - J                                                              | ARDIM EUROPA SA                        | NTA RITA PB 58300-                         |
| Grupo/Rota/Seq.Rota Matr<br>160/000006/0000 7059         | ícula Ir<br>9561. 00                                                        | nscrição<br>03.010.160.0586            | Data da Emissão<br>.000 15/07/2019         |
| Categoria Principal<br>RESIDENCIAL                       | Situação da Ligação da Agua Situação da Ligação de Esgu<br>LIGADO POTENCIAL |                                        | o da Ligação de Esgoto<br>IAL              |
|                                                          | DADOS DO C                                                                  | ORTE                                   |                                            |
| CAVALETE RAMAL                                           | Executor                                                                    |                                        |                                            |
| REDE RET. HIDR                                           | Data                                                                        | Hora                                   | a                                          |
|                                                          | DADOS DO HID                                                                | ROMETRO                                |                                            |
| Número<br>A12N126717                                     | Leitura                                                                     | Loca<br>INL                            | lização                                    |
| Tipo                                                     | MOTIVO DA NAO EXEC                                                          | JÇÃO DO CORTE                          |                                            |
| CASA FECHADA INÃO EXECU<br>CLIENTE NÃO PERMITIU CLIENTE, |                                                                             | KECUTANDO O CORTE<br>FE, O MESMO NÃO F | EM ACORDO COM O<br>ICA ISENTO DO PAGAMENTO |
| CONTINUA CORTADO<br>CLIENTE EM ACORDO                    | CORTE                                                                       | INTERNO, AUTORIZZ                      | ADO PELO CLIENTE                           |
| MOTAÇÕES :                                               |                                                                             |                                        | ,                                          |
| ASSINATURA                                               | DO CLIENTE                                                                  |                                        | ATA HORA                                   |
|                                                          |                                                                             |                                        | VIA DO CLIENTE                             |
| COMPANHIA DE AGUAS 1<br>CNPJ:09.123.654/000              | E ESGOTOS DA PARAIBA<br>1-87                                                | 7                                      | CORTE FISICO                               |
| AVENIDA FELICIANO C<br>CAGEPA CEP: 58.015-570            | IRNE - CAGEPA - 220<br>ATE                                                  | - JAGUARIBE<br>NDIMENTO<br>115         | 43604463                                   |
|                                                          |                                                                             | Data de                                | Emissão: 15/07/2019                        |
| REFERENCIA                                               | VENCIME                                                                     | NTO                                    | VALOR                                      |
| 06/2015                                                  | 01/07/2                                                                     | 015                                    | 26,93                                      |
| 04/2015                                                  | 01/05/2                                                                     | 015                                    | 26,93                                      |
| 03/2015                                                  | 01/04/2                                                                     | 015                                    | 26,95                                      |
| 02/2015                                                  | 01/03/2                                                                     | 015                                    | 26,93                                      |
| 01/2015                                                  | 01/02/2                                                                     | 015                                    | 164,02                                     |
|                                                          | OUTROS MESES                                                                | EM DÉBITO:                             | 838,43                                     |
| inscrição N                                              | ome/Endereço                                                                | 100000                                 |                                            |
| 003.010.160.0586.000 J                                   | M CONST E SERVICO                                                           | S LTDA                                 |                                            |
| Andereço: RUA PROJETADA                                  | - JARDIM EUROPA SANTA RITA PB 58300-                                        |                                        |                                            |
| 7059561.                                                 | umero do Documento                                                          | Valor                                  | 1.137,10                                   |
| 82610000011                                              | -4 37100010003-7 070                                                        | )59561502-5 119951                     | 181815-0                                   |

# Funcionalidade dos Botões

Veja, abaixo, uma descrição da funcionalidade dos botões desta tela.

| Botão                       | Descrição da Funcionalidade                                                                                                    |  |
|-----------------------------|----------------------------------------------------------------------------------------------------|--|
| Avançar                     | Utilize este botão para avançar para a próxima<br>aba.                                                                                                    |  |
| Cancelar                    | Utilize este botão para fechar esta<br>funcionalidade e voltar para a tela inicial do<br>sistema.                                                                                                    |  |
| €                           | O <b>Hint</b> na linha de Dados do Imóvel exibe<br>dados do imóvel, e o <b>hint</b> ao lado da Situação<br>de Água, somente será exibido quando o imóvel<br>estiver na situação de cortado, contendo os<br>dados do corte. |  |
| <b>%</b>                    | Ao clicar neste botão, o sistema gera o relatório de dados cadastrais.                                                                                                    |  |
| Pesquisar Histórico         | Ao clicar neste botão, o sistema exibe o histórico das alterações cadastrais do cliente.                                                                                                    |  |
| Fechar                      | Ao clicar neste botão, o sistema fecha a tela em exibição.                                                                                                    |  |
| Fotos Atualização Cadastral | Ao clicar neste botão, o sistema visualiza novas<br>fotos para atualização cadastral do imóvel.                                                                                                    |  |
| Atualizar                   | Ao clicar neste botão, o sistema atualiza os<br>dados de validação do CPF/CNPJ.                                                                                                    |  |
| Fotos Imóvel                | Ao clicar neste botão, o sistema visualiza as<br>fotos do imóvel.                                                                                                    |  |

# Referências

**Pesquisar Imóvel** 

**Consultar Imóvel** 

Manter Imóvel

Atualização Cadastral Via Dispositivo Móvel

Atualização Cadastral

**Inserir Cliente** 

## **Termos Principais**

#### Imóvel

## Anormalidade de Consumo

Last update: 15/07/2019 19:53 ajuda:dados\_cadastrais https://www.gsan.com.br/doku.php?id=ajuda:dados\_cadastrais&rev=1563220403

## Vídeos

### **Dados Cadastrais**

Clique **aqui** para retornar ao Menu Principal do GSAN.

×

From: https://www.gsan.com.br/ - Base de Conhecimento de Gestão Comercial de Saneamento

Permanent link: https://www.gsan.com.br/doku.php?id=ajuda:dados\_cadastrais&rev=1563220403

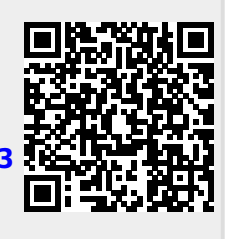

Last update: 15/07/2019 19:53